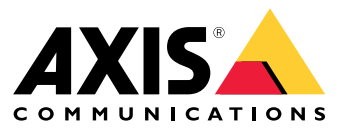

Manuel d'utilisation

## Table des matières

| À propos de l'application                       | 3  |
|-------------------------------------------------|----|
| Considérations de performance                   | 4  |
| Mise en route                                   | 8  |
| Configurer l'application                        | 9  |
| Définir des règles pour les événements          | 9  |
| En savoir plus                                  | 10 |
| Détections et événements                        | 10 |
| Caractère approprié de la scène                 | 10 |
| Apprendre et réapprendre la scène               | 10 |
| Sensibilité aux changements de l'image          | 10 |
| Période de validation                           | 11 |
| Intégration                                     | 12 |
| Configurer les alarmes dans AXIS Camera Station | 12 |
| Guide de surveillance                           | 14 |
| Alarmes de sous-exposition                      | 14 |
| Alarmes d'images brouillées                     | 15 |
| Recherche de panne                              | 16 |
| Contacter l'assistance                          | 16 |

## À propos de l'application

# À propos de l'application

AXIS Image Health Analytics est une application basée sur l'IA qui analyse et apprend le comportement de la scène pour détecter les changements dans l'image. Utilisez l'application avec les caméras Axis compatibles pour détecter les dégradations d'image et les tentatives de sabotage.

L'application peut détecter les changements suivants dans l'image :

- Image bloquée
- Image redirigée
- Image floue
- Image sous-exposée

Grâce au système de gestion d'événements des périphériques Axis, ou à un logiciel tiers, vous pouvez déclencher des actions en fonction des détections, par exemple demander au personnel de nettoyer les caméras ou alerter le personnel de sécurité.

Pour obtenir une liste complète des caméras Axis qui incluent AXIS Image Health Analytics, consultez le site axis.com/products/axis-image-health-analytics#compatible-products.

## Considérations de performance

## Considérations de performance

AXIS Image Health Analytics analyse et apprend le comportement de la scène pour détecter les dégradations d'image et les tentatives de sabotage. Lorsque l'application détecte un changement dans l'image, elle envoie un événement. Avant de configurer AXIS Image Health Analytics et de créer des règles pour les événements, tenez compte des paramètres suivants :

#### Remarque

Les considérations mises en avant dans ce chapitre sont génériques. Pour toute considération spécifique au produit, consultez le manuel d'utilisation de votre caméra sur *help.axis.com*.

#### Scènes avec peu ou pas de variations

Les scènes dépourvues de caractéristiques ou de détails distincts rendent plus difficile la détection des changements dans l'image. C'est typiquement le cas pour les scènes dont l'arrière-plan présente peu ou pas de variations, comme un champ d'herbe, un mur vierge ou une pièce sombre.

Pour plus d'informations sur les exigences en matière de scène, consultez Caractère approprié de la scène à la page 10.

#### Changements soudains de lumière

L'allumage ou l'extinction d'une lumière crée un changement soudain dans la scène. Pour les caméras sans IR intégré ou éclairage suffisant, une image qui devient soudainement sombre peut amener l'application à envoyer des événements à la fois en raison d'une image sous-exposée et d'une image bloquée. Avec les caméras dotées d'un IR intégré, il est possible que lors du Switch en mode nocturne, l'application envoie un événement en raison d'une perte soudaine de lumière.

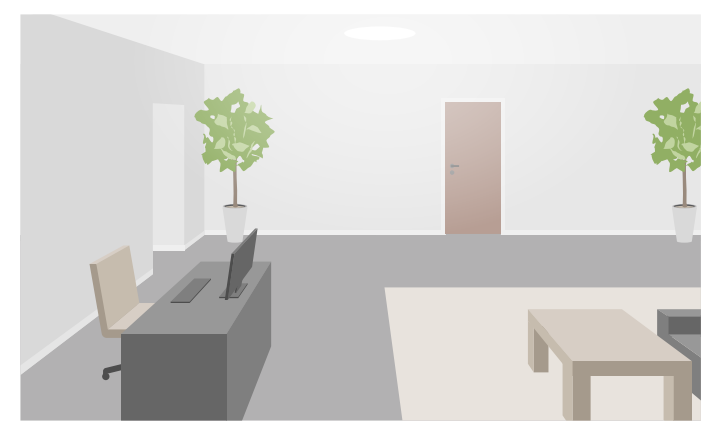

Une scène d'intérieur suffisamment éclairée

## Considérations de performance

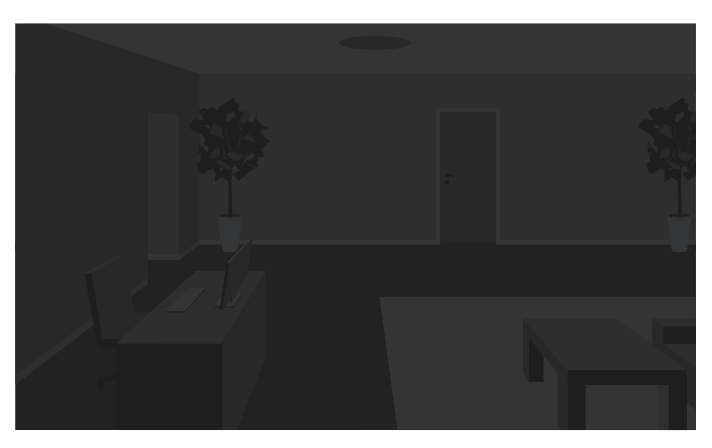

La même scène sans source de lumière

L'allumage d'une lumière peut également modifier complètement l'aspect de la scène, par exemple en provoquant des ombres.

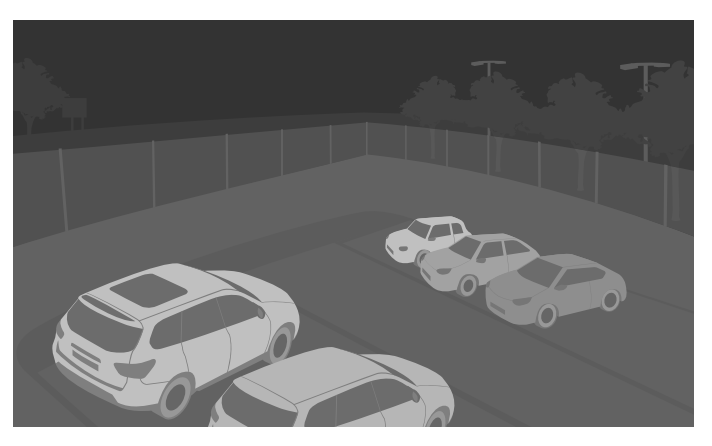

Scène extérieure sombre avec éclairage IR

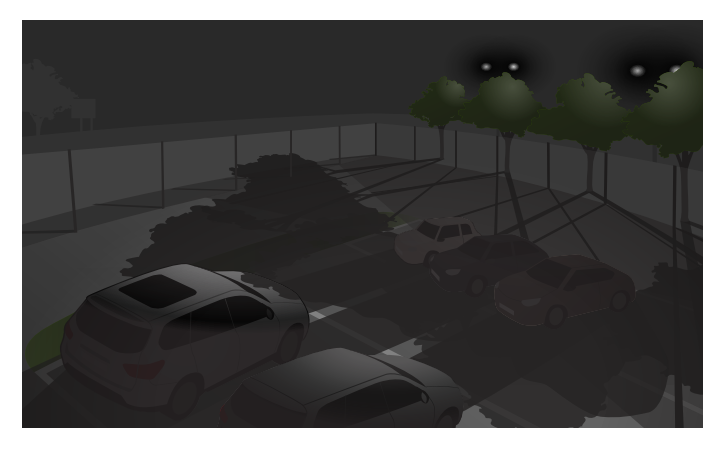

La même scène où les projecteurs derrière les arbres provoquent des ombres longues.

Objets obstruant le champ de la caméra

L'application peut détecter que quelque chose bloque le champ de la caméra, mais elle ne peut pas en déterminer l'intention. Par exemple, les camions ou les bus qui s'arrêtent devant la caméra peuvent obstruer le champ de la caméra, ce qui oblige l'application à envoyer un événement pour une image bloquée.

## Considérations de performance

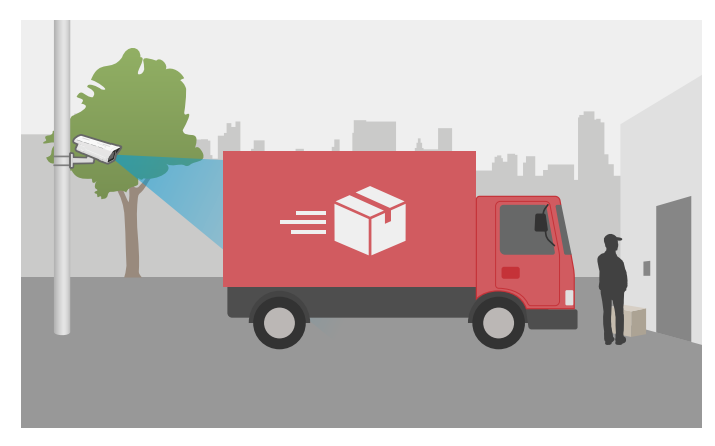

Le champ de la caméra est bloqué par un camion de livraison temporairement garé

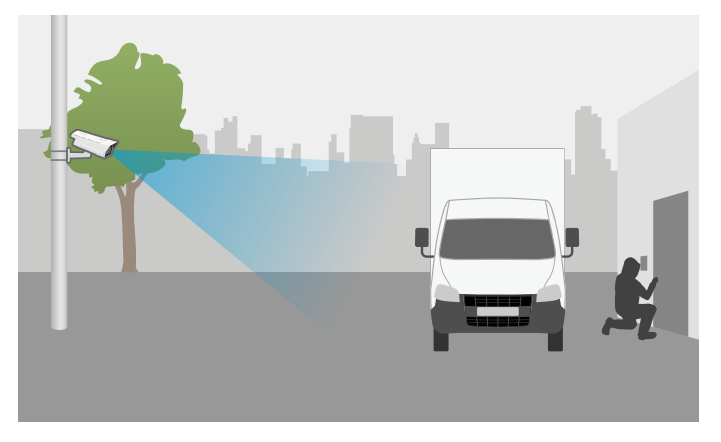

Le champ de la caméra est bloqué par un camion intentionnellement garé

Si le champ de la caméra est complètement bloqué, l'image ne sera plus mise au point et pourrait également s'assombrir. Dans ce cas, l'application pourrait envoyer simultanément des événements pour une image bloquée, brouillée *et sous-exposée*.

#### Déplacement de la caméra

L'application peut détecter une image redirigée, mais elle ne peut pas en déterminer l'intention. Cela signifie que l'application déclenchera un événement pour une image redirigée, même si quelqu'un déplace la caméra réelle, ou s'il s'agit d'un mouvement attendu, par exemple une caméra PTZ qui effectue un zoom sur un objet.

Les mouvements brusques pourraient également affecter la mise au point de l'image et amener l'application à envoyer un événement pour une image floue. Et si la caméra se déplace vers une scène très différente de la position précédente, cela pourrait amener l'application à envoyer un événement pour une image bloquée.

#### Toile d'araignée devant la caméra

La présence d'une toile d'araignée devant la caméra est un problème courant, en particulier la nuit où la toile peut provoquer des reflets dans l'image pour les caméras dotées d'un éclairage IR.

## Considérations de performance

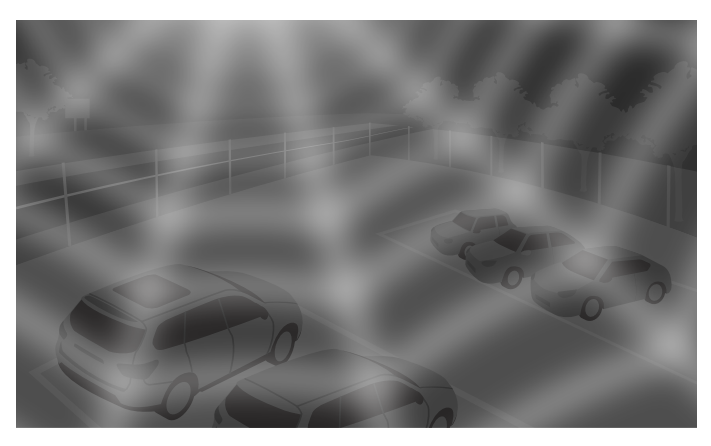

Toile d'araignée provoquant des réflexions lors de l'utilisation d'un éclairage IR

L'application peut aider à surveiller les problèmes de toile d'araignée devant la caméra en envoyant un événement pour une image bloquée ou brouillée, mais si les araignées se déplacent constamment sur le champ de la caméra, l'application peut être amenée à envoyer l'événement plusieurs fois.

#### Désactivation de l'application

Lorsque vous éteignez l'application, puis la rallumez, elle réapprend le comportement de la scène. Pour plus d'informations sur le réapprentissage de la scène, consultez *Apprendre et réapprendre la scène à la page 10*.

#### Masques de confidentialité

Si vous ajoutez un masque de confidentialité à un champ de caméra qui exécute déjà AXIS Image Health Analytics, le masque pourrait faire en sorte que l'application envoie un événement en raison d'une image bloquée. Pour réapprendre le comportement de la scène *avec* le masque de confidentialité dans l'image, redémarrez l'application. Cependant, aucune détection ne sera effectuée dans la zone masquée. Pour plus d'informations sur le réapprentissage de la scène, consultez *Apprendre et réapprendre la scène à la page 10.* 

### Mise en route

### Mise en route

- 1. Dans l'interface web de la caméra, allez à Analytics (Analyses) > AXIS Image Health Analytics.
- 2. Cliquez sur Start (Démarrer) pour démarrer l'application.
- 3. Cliquez sur Open (Ouvrir) pour ouvrir l'application dans un nouvel onglet du navigateur.
- 4. Sélectionnez les modifications de l'image que vous souhaitez que l'application détecte.

Tous les paramètres de détection sont activés par défaut.

- Blocked image (Image bloquée) : Envoie un événement lorsque le champ de vision est obstrué.
- Redirected image (Image redirigée) : Envoie un événement lorsque l'orientation d'origine du champ de vision change.
- Blurred image (Image floue) : Envoie un événement lorsque l'image est floue.
- Underexposed image (Image sous-exposée) : Envoie un événement lorsque l'image est trop sombre.

Pour en savoir plus sur les paramètres de détection, consultez Détections et événements à la page 10.

5. Vous pouvez ajuster le curseur de sensibilité pour chaque paramètre de détection.

Une valeur plus élevée rend l'application plus sensible aux changements dans l'image. Pour en savoir plus, consultez Sensibilité aux changements de l'image à la page 10.

6. Allez à Validation period (Période de validation) pour définir un seuil de temps en secondes pour chaque paramètre de détection.

La période de validation est pertinente si vous souhaitez que l'application n'envoie des événements que lorsque le changement d'image s'est produit pendant une durée déterminée. Pour en savoir plus, consultez *Période de validation* à la page 11.

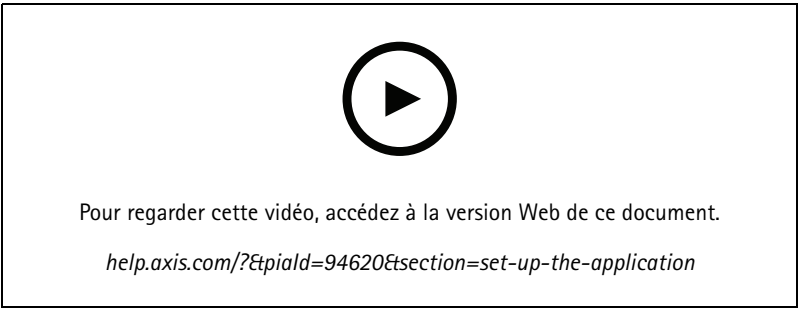

Cette vidéo montre comment configurer AXIS Image Health Analytics.

## **Configurer l'application**

## **Configurer l'application**

## Définir des règles pour les événements

Pour plus d'informations, consultez notre guide Premiers pas avec les règles pour les événements.

#### Envoi d'un courrier électronique lorsque l'image a été bloquée pendant 60 secondes

Cet exemple explique comment configurer une règle dans l'interface web de la caméra qui envoie un courrier électronique lorsque l'image a été obstruée pendant plus de 60 secondes, par exemple par un camion en stationnement.

Avant de commencer :

• Créez un destinataire d'e-mail dans l'interface web de la caméra.

Dans AXIS Image Health Analytics :

- 1. Activez Blocked image (Image bloquée).
- 2. Réglez Validation period (Période de validation) sur 60 secondes.

Dans l'interface Web de la caméra :

- 3. Allez à System (Système) > Events (Événements) et cliquez sur + Add a rule (+ Ajouter une règle).
- 4. Saisissez le nom de la règle.
- 5. Dans la liste des conditions, sous Application, sélectionnez Image Health Analytics (Analyse d'objet) Block (Bloquer).
- 6. Dans la liste des actions, sous Notifications (Notifications), sélectionnez Send notification to email (Envoyer une notification à l'e-mail).
- 7. Sélectionnez un destinataire de la liste.
- 8. Saisissez un objet et un message pour l'e-mail.
- 9. Cliquez sur Save (Enregistrer).

### En savoir plus

### En savoir plus

### Détections et événements

AXIS Image Health Analytics peut détecter les changements suivants dans l'image :

- Blocked image (Image bloquée) : L'application détecte si l'image, ou le champ de la caméra, est obstrué, par exemple si quelque chose recouvre la caméra.
- Redirected image (Image redirigée) : L'application détecte le changement d'orientation initiale du champ de la caméra, par exemple si quelqu'un déplace la caméra.
- Blurred image (Image floue) : L'application détecte si l'image est brouillée, par exemple à cause de gouttes de pluie sur l'objectif.
- Underexposed image (Image sous-exposée) : L'application détecte si l'image est trop sombre, par exemple si une source de lumière de la scène disparaît soudainement.

Par défaut, l'application est réglée pour détecter tous ces changements. Lorsqu'une détection se produit, l'application envoie un événement. Vous pouvez définir des règles basées sur ces événements dans le système de gestion d'événements du périphérique ou dans le VMS. Vous pouvez également définir des règles en fonction de l'adéquation de la scène.

Outre l'envoi d'un événement en cas de détection, l'application envoie également un événement lorsque le changement d'image détecté revient à la normale.

### Caractère approprié de la scène

Lorsque vous activez AXIS Image Health Analytics, il commence immédiatement à analyser et à apprendre le comportement de la scène. Si la scène ne contient pas de caractéristiques ou de détails distincts, il sera plus difficile pour l'application de détecter les changements. Dans ce cas, l'application signale que la scène ne convient pas.

#### Exemple d'une scène appropriée et d'une scène inappropriée.

L'application analyse la scène en continu. Cela signifie que l'adéquation peut changer, par exemple si vous modifiez le niveau de zoom de la caméra ou si vous déplacez ou réorientez la caméra.

#### Remarque

Lorsque la scène ne convient pas, l'application ne peut pas envoyer d'événements pour les images bloquées, brouillées ou redirigées. Indépendamment de l'adéquation, l'application envoie des événements si l'image est sous-exposée.

### Apprendre et réapprendre la scène

AXIS Image Health Analytics apprend le comportement de la scène pour détecter tout changement. Si vous éteignez l'application, puis la rallumez, elle réapprendra le comportement de la scène. L'application réapprendra également la scène lorsqu'elle passera d'inadaptée à adaptée.

Si votre intention est de modifier le champ de la caméra, éteignez l'application et réglez le champ de la caméra avant de la rallumer.

### Sensibilité aux changements de l'image

Vous pouvez augmenter ou diminuer la sensibilité de l'application aux changements de l'image. Une sensibilité plus élevée signifie qu'une partie moins importante de l'image doit être modifiée pour que l'application envoie des événements, ce qui, dans la plupart des cas, augmente le nombre d'événements envoyés. En revanche, une sensibilité plus faible nécessite de modifier une plus grande partie de l'image, ce qui diminuera probablement le nombre d'événements envoyés.

### En savoir plus

- Blocked image (Image bloquée) : La sensibilité est affectée par la quantité de l'image qui est bloquée ou obstruée, par rapport à l'aspect de l'image lors de l'apprentissage de la scène.
- Redirected image (Image redirigée) : La sensibilité est affectée par la quantité de l'image qui est toujours visible, par rapport à l'aspect de l'image lors de l'apprentissage de la scène.
- Blurred image (Image floue). La sensibilité est affectée par le niveau de flou de l'image, par rapport à l'aspect de l'image lors de l'apprentissage de la scène.
- Underexposed image (Image sous-exposée) : La sensibilité est affectée par le niveau de sous-exposition de l'image.

## Période de validation

Dans AXIS Image Health Analytics, vous pouvez définir une période de validation pour chaque paramètre de détection. La période de validation agit comme un seuil temporel, et est pertinente si vous souhaitez que l'application n'envoie des événements que lorsque le changement détecté s'est produit pendant une durée déterminée.

#### Exemple:

Dans la scène, les camions de livraison risquent de s'arrêter temporairement devant la caméra, ce qui peut bloquer le champ de la caméra. Vous ne voulez être averti que si le champ de la caméra a été bloqué pendant deux minutes, vous avez donc réglé la **période de validation** dans AXIS Image Health Analytics sur 120 secondes.

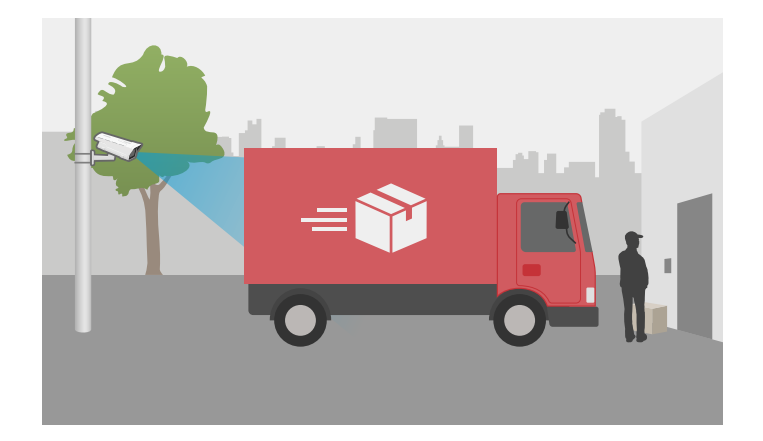

## Intégration

## Intégration

## Configurer les alarmes dans AXIS Camera Station

Cet exemple explique comment configurer une règle dans AXIS Camera Station pour alerter l'opérateur et enregistrer une vidéo lorsque AXIS Image Health Analytics détecte un changement d'image.

#### Avant de commencer

Il vous faut :

- une caméra réseau Axis avec AXIS Image Health Analytics configurée et en cours de fonctionnement, consultez Mise en route à la page 8.
- un ordinateur sur lequel l'application AXIS Camera Station est installée

#### Ajouter la caméra à AXIS Camera Station

1. Dans AXIS Camera Station, ajoutez la caméra. Reportez-vous au manuel utilisateur AXIS Camera Station.

#### Créer un déclencheur d'événement de périphérique

- 1. Cliquez sur + et allez à Configuration > Recording and events (Enregistrements et événements) > Action rules (Règles d'action) et cliquez sur New (Nouveau).
- 2. Cliquez sur Ajouter pour ajouter un déclencheur.
- 3. Sélectionnez Device event (Événement de périphérique) dans la liste des déclencheurs et cliquez sur OK.
- 4. Dans la section Configure device event trigger (Configurer le déclencheur d'événement de périphérique) :
  - Dans Device (Périphérique), sélectionnez la caméra.
  - Dans Event (Événement), sélectionnez l'une des options pour AXIS Image Health Analytics.
  - Dans Période de déclenchement, définissez un intervalle de temps entre deux déclenchements successifs. Utilisez cette fonction pour réduire le nombre d'enregistrements successifs. En cas de nouveau déclenchement pendant cet intervalle, l'enregistrement se poursuit et la période de déclenchement reprend à partir de ce moment.
- 5. Dans Filters (Filtres), réglez l'option active (active) sur Yes (Oui).
- 6. Cliquez sur Ok.

#### Créer des actions pour déclencher des alarmes et enregistrer la vidéo

- 1. Cliquez sur Next (Suivant).
- 2. Cliquez sur Ajouter pour ajouter une action.
- 3. Sélectionnez Raise alarm (Déclencher une alarme) dans la liste des actions et cliquez sur OK (OK).

#### Remarque

Le message d'alarme correspond à ce que voit l'opérateur lorsqu'une alarme est déclenchée.

- 4. Dans la section Alarm message (Message d'alarme), saisissez le titre et la description de l'alarme.
- 5. Cliquez sur Ok.
- 6. Cliquez sur Add (Ajouter) pour ajouter une autre action.
- 7. Sélectionnez Record (Enregistrer) dans la liste des actions et cliquez sur OK.

## Intégration

- 8. Dans la liste des caméras, sélectionnez la caméra à utiliser pour l'enregistrement.
- 9. Sélectionnez un profil et configurez le pré-buffer et le post-tampon.
- 10. Cliquez sur Ok.

Spécifier quand l'alarme est active

- 1. Cliquez sur Next (Suivant).
- 2. Si vous souhaitez uniquement que l'alarme soit active pendant certaines heures, sélectionnez Custom schedule (Programmation personnalisée).
- 3. Sélectionnez un calendrier de la liste.
- 4. Cliquez sur Next (Suivant).
- 5. Nommez la règle.
- 6. Cliquez sur Finish (Terminer).

## Guide de surveillance

## Guide de surveillance

image AXIS Health Analytics vous aide à surveiller les problèmes courants liés à la santé de l'image, qu'ils soient causés par des facteurs externes ou qu'ils trouvent leur origine dans la caméra elle-même. Lorsque vous rencontrez des alarmes basées sur AXIS Image Health Analytics, suivez ce guide étape par étape en fonction du type d'alarme pour savoir quelles mesures prendre.

## Alarmes de sous-exposition

| Alarmes en mode jour                                               |     |                                                                                                    |
|--------------------------------------------------------------------|-----|----------------------------------------------------------------------------------------------------|
| Votre caméra fonctionne-t-elle avec les<br>paramètres par défaut ? | Oui | Vérifiez le seuil du mode jour/nuit<br>de la caméra. Plus la caméra reste<br>longtemps en mode jour, plus le risque<br>de sous-exposition dans des conditions<br>de faible luminosité est élevé.Pour plus<br>d'informations, consultez le manuel<br>d'utilisation de la caméra.                           |
|                                                                    | Non | Vérifiez les paramètres d'image de la<br>caméra. Un gain faible et une vitesse<br>d'obturation élevée se traduisent par<br>une image plus sombre en faible<br>luminosité, ce qui augmente le risque de<br>sous-exposition.Pour plus d'informations,<br>consultez le manuel d'utilisation de la<br>caméra. |

| Alarmes en mode nuit                                     |     |                                                                                                    |
|----------------------------------------------------------|-----|----------------------------------------------------------------------------------------------------|
| Votre caméra est-elle dotée d'un système<br>IR intégré ? | Oui | <ul> <li>Assurez-vous que<br/>l'Illuminateur IR de la<br/>caméra est allumé et qu'il est<br/>paramétré sur Auto.</li> <li>Si une source de lumière<br/>externe est dirigée vers la<br/>caméra, essayez de définir<br/>une zone d'exposition<br/>personnalisée dans les<br/>paramètres d'image de la<br/>caméra, afin d'exclure les<br/>parties éclairées de la scène.</li> <li>Si une trop grande partie<br/>du ciel est visible dans le<br/>champ de la caméra, réglez<br/>le champ de la caméra<br/>ou définissez une zone<br/>d'exposition personnalisée<br/>dans les paramètres d'image<br/>de la caméra, afin d'exclure<br/>certaines parties du ciel.</li> <li>Pour plus d'informations, consultez le<br/>manuel d'utilisation de la caméra.</li> <li>Envisagez d'ajouter une<br/>période de validation dans<br/>AXIS Image Health Analytics.<br/>La période de validation agit<br/>comme un seuil de temps qui<br/>donne à la caméra un délai</li> </ul> |

## Guide de surveillance

| Alarmes en mode nuit |     |                                                                                                    |
|----------------------|-----|----------------------------------------------------------------------------------------------------|
|                      |     | supplémentaire pour passer<br>en mode nocturne.<br>Pour en savoir plus, consultez<br>Période de validation à la<br>page 11.                                                                                                    |
|                      | Non | <ul> <li>Envisagez d'ajouter un<br/>éclairage externe à la scène.</li> <li>Envisagez de créer une règle<br/>de calendrier, qui n'est active<br/>que pendant les heures où<br/>l'éclairage est adéquat.<br/>Pour plus d'informations,<br/>consultez le manuel<br/>d'utilisation de la caméra.</li> </ul> |

# Alarmes d'images brouillées

| Alarmes dues à des problèmes de mise | au point |                                                                                                    |
|--------------------------------------|----------|----------------------------------------------------------------------------------------------------|
| S'agit-il d'un problème récurrent ?  | Oui      | <ul> <li>Vérifiez que le chauffage<br/>de l'appareil fonctionne<br/>comme prévu, par exemple<br/>en consultant le journal des<br/>températures.</li> <li>Contactez le service<br/>d'assistance d'Axis sur la<br/>page axis.com/support.</li> </ul> |
|                                      | Non      | <ul> <li>Si la caméra est équipée d'un objectif motorisé, démarrez Autofocus (Mise au point automatique).</li> <li>Contactez le service d'assistance d'Axis sur la page axis.com/support.</li> </ul>                                               |

| Alarmes dues à des facteurs externes    |     |                                                                                                    |
|-----------------------------------------|-----|----------------------------------------------------------------------------------------------------|
| Quelque chose recouvre-t-il la caméra ? | Oui | <ul> <li>Vérifiez s'il y a des saletés sur<br/>le dôme ou la vitre avant de<br/>la caméra.</li> <li>Vérifiez si le film protecteur<br/>de la caméra a été retiré.</li> </ul>                                                                             |
|                                         | Non | <ul> <li>Vérifiez s'il y a des rayures sur<br/>le dôme ou la vitre avant de<br/>la caméra.</li> <li>Vérifiez si le brouillage est<br/>dû au soleil ou à la pluie<br/>et envisagez d'ajouter un<br/>pare-soleil ou une protection<br/>étanche.</li> </ul> |

## Recherche de panne

## Recherche de panne

| Problèmes d'adéquation                                                                              |                                                                                                    |
|----------------------------------------------------------------------------------------------------|----------------------------------------------------------------------------------------------------|
| en raison d'une scène sans<br>caractéristiques distinctes                                           | Essayez d'ajuster le champ de vision de la caméra, par exemple en effectuant un zoom arrière<br>ou en déplaçant la caméra. L'image doit contenir des détails ou des caractéristiques distinctes<br>pour que l'application puisse détecter les changements. Pour en savoir plus, consultez <i>Caractère</i><br><i>approprié de la scène à la page 10</i> .                                                                                                    |
| Problèmes de fausses alarme                                                                         | 25                                                                                                    |
| dues à des gouttelettes de pluie ou de neige                                                        | Essayez d'utiliser une protection étanche. Les protections étanches sont généralement incluses dans les caméras d'extérieur ou disponibles en tant qu'accessoires optionnels.                                                                                                    |
| en raison des reflets du soleil                                                                     | Essayez d'utiliser une protection étanche ou un pare-soleil. Les protections étanches ou pare-soleil<br>sont généralement inclus dans les caméras d'extérieur ou disponibles en tant qu'accessoires<br>optionnels.                                                                                                    |
| en raison de la rotation<br>automatique de l'image par<br>la caméra                                 | Certaines caméras permettent une rotation automatique. Allez à <b>Video (Vidéo) &gt; Installation</b><br>(Installation) > Rotate (Faire pivoter) dans l'interface web de la caméra et sélectionnez un angle<br>de rotation au lieu de le laisser sur Auto.                                                                                                    |
| en raison des phares des<br>véhicules en approche                                                   | Essayez de n'inclure des routes dans votre scène que si elles se trouvent dans le domaine d'intérêt.<br>Même si les caméras dotées d'un éclairage IR peuvent généralement faire face à des changements<br>soudains de luminosité, un phare puissant peut les faire passer du mode nocturne (noir/blanc) au<br>mode diurne (couleur) et changer complètement la scène.                                                                                                    |
| en raison d'ombres ou de<br>changements soudains de<br>lumière                                      | Pour les caméras <b>sans IR intégré</b> , essayez d'ajouter un éclairage IR ou LED blanc à la scène. Si l'éclairage est insuffisant et crée des ombres, ou si la lumière disparaît soudainement, la scène change.Pour les caméras <b>avec</b> IR intégré, le commutateur en mode nocturne est parfois retardé, par exemple si une trop grande partie du ciel est visible dans le champ de vision. Essayez d'ajuster le champ de la caméra ou la zone d'exposition dans l'interface web de la caméra pour montrer moins de ciel. Vous pouvez également définir une période de validation dans l'application, ce qui ajoute un seuil de temps qui donne à la caméra un délai supplémentaire pour passer en mode nocturne. Pour en savoir plus, consultez <i>Période de validation à la page 11</i> . |
| lors de l'utilisation de<br>masques de confidentialité                                              | Essayez de redémarrer l'application. Si vous ajoutez un masque de confidentialité à un champ de<br>caméra qui exécute déjà AXIS Image Health Analytics, il se peut que l'application doive réapprendre<br>le comportement de la scène.                                                                                                    |
| à cause de la toile<br>d'araignée et des araignées<br>qui se déplacent sur le<br>champ de la caméra | Essayez d'utiliser un Illuminateur IR externe pour éviter que les araignées soient attirées par la caméra.                                                                                                    |

#### Problèmes de fausses alarmes

| lorsque l'image a été | Si le champ de vision a été bloqué ou redirigé pendant plus de 10 minutes, l'application réapprend |
|-----------------------|----------------------------------------------------------------------------------------------------|
| bloquée ou redirigée  | le comportement de la scène et base les détections sur la nouvelle scène.Veillez à prendre des     |
|                       | mesures lorsque l'application se déclenche sur une image bloquée ou redirigée.                     |

## Contacter l'assistance

Si vous avez besoin d'aide supplémentaire, accédez à axis.com/support.

Manuel d'utilisation AXIS Image Health Analytics © Axis Communications AB, 2024 Ver. M3.2 Date : Décembre 2024 Référence T10201963